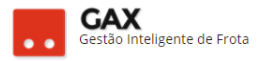

# **GUIA DO GESTOR GVE2 Nº 5.2**

### COTAS

 Cota é a parte do contrato destinada a um centro de custo, uma aquisição pode possuir apenas a *cota principal* ou *cotas subordinadas* a principal.

| Cotas                                                                                                    |                        |                   |                 |           |            |              |             |              |   |
|----------------------------------------------------------------------------------------------------|------------------------|-------------------|-----------------|-----------|------------|--------------|-------------|--------------|---|
| ⊙ GOVERNO DE SA                                                                                                    | ANTA CATA              | RINA              |                 |           |            |              |             | <b>4</b> 221 | ? |
| GOVERNO<br>DE SANTA<br>CATARINA                                                                                                    |                        | VEÍCULOS          |                 |           | AQUISIÇÕES | X<br>Cotação | FERRAMENTAS |              |   |
| Informações<br>Abastecimentos<br>Aditamentos<br>Faturamentos<br>Histórico<br>Itens<br>Opções<br>Pendências/Complemento<br>Postos<br>Projeção | Aquisi<br>Nova<br>1790 | ções > Co<br>cotă | ntrato de Forne | cimento ( | 001/2017   |              |             |              |   |

• O GVE2 mostrará a *cota principal* do contrato, para criar uma nova cota ligada a cota principal clique em *nova cota* informe:

Nome, unidade e periodicidade (período de faturamento) da nova quota e OK.

| Cadastro - nov                  | va cota                                                       | à        |                |         |            |  |              |             |                  |          |   |
|---------------------------------|---------------------------------------------------------------|----------|----------------|---------|------------|--|--------------|-------------|------------------|----------|---|
| ⊙ GOVERNO DE SA                 | NTA CAT                                                       | ARINA    |                |         |            |  |              |             | ¢ <sup>221</sup> | GESTOR Ŧ | ? |
| GOVERNO<br>DE SANTA<br>CATARINA |                                                               | VEÍCULOS |                | VIAGENS | AQUISIÇÕES |  | X<br>COTAÇÃO | FERRAMENTAS |                  |          |   |
| Nova cota                       | ta Aquisições > Contrato de Fornecimento 001/2017 > Nova cota |          |                |         |            |  |              |             |                  |          |   |
|                                 |                                                               |          | Nome:          | SAÚDE   |            |  | н            |             |                  |          |   |
|                                 |                                                               |          | Periodicidade: | Mensal  |            |  | T            |             |                  |          |   |

• Neste momento a nova cota foi criada, para visualize-la clique em cotas.

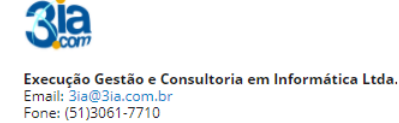

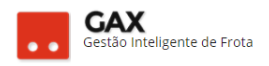

| Nova cota criad                                                 | da            |              |                               |              |               |                       |              |              |              |          |          |   |
|-----------------------------------------------------------------|---------------|--------------|-------------------------------|--------------|---------------|-----------------------|--------------|--------------|--------------|----------|----------|---|
| 🛇 GOVERNO DE SA                                                 | NTA CAT/      | ARINA        |                               |              |               |                       |              |              | <b>4</b> 222 |          | GESTOR * | 9 |
| GOVERNO<br>DE SANTA<br>CATARINA                                 |               |              |                               |              | AQUISIÇÕES    |                       | X<br>Cotação | FERRAMENTAS  |              |          |          |   |
| Informações<br>Cotas<br>Extrato de veículo<br>Itens<br>Usuários | Aquis<br>Nova | cota EDIT    | ntrato de Forne<br>AR EXCLUIR | TRANSFERIR C | D01/2017 :: C | OMBUSTÍVEL<br>ER COTA | - SEA 201    | 7 > Cota 179 | 12 SEA       | SEDE     |          |   |
|                                                                 | ltem          |              |                               |              | Qu            | antidade              |              |              |              |          | Valor    |   |
|                                                                 |               |              |                               |              | Contratado    | Saldo                 |              |              | Contro       | atado    | Saldo    |   |
|                                                                 | <b>1</b> G    | ASOLINA COMU | м                             |              | 500           | 500,0000              |              |              |              | 1800,00  | 1.800,00 |   |
|                                                                 | Tot           | ais          |                               |              |               |                       |              |              | ·            | 1.800,00 | 1.800,00 |   |

• Clique em *itens* e *adicionar produto* para adicionar itens disponíveis na cota principal.

### Informação importante:

Observe que a cota criada também possui o *botão nova cota* **acioná-lo estando em uma cota subordinada** significa que a nova cota nova terá acesso apenas aos produtos e valores cadastrados na **cota subordinada** e **não da cota principal**. Quando este procedimento é realizado a cota subordinada torna-se cota principal da nova cota criada e perde a função usuários de cota. Para que a *nova cota* busque o saldo e produtos da cota principal do contrato, deve-se sempre cadastrá-la ligada *diretamente* na cota principal, por este caminho: *Aquisições (contrato) > Cotas >Nova cota*.

As imagens a seguir exemplificam a situação acima.

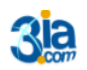

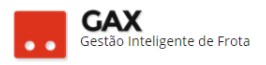

• Quando uma *nova cota* é cadastrada dentro de uma cota subordinada a principal, as cotas são apresentadas como na imagem abaixo.

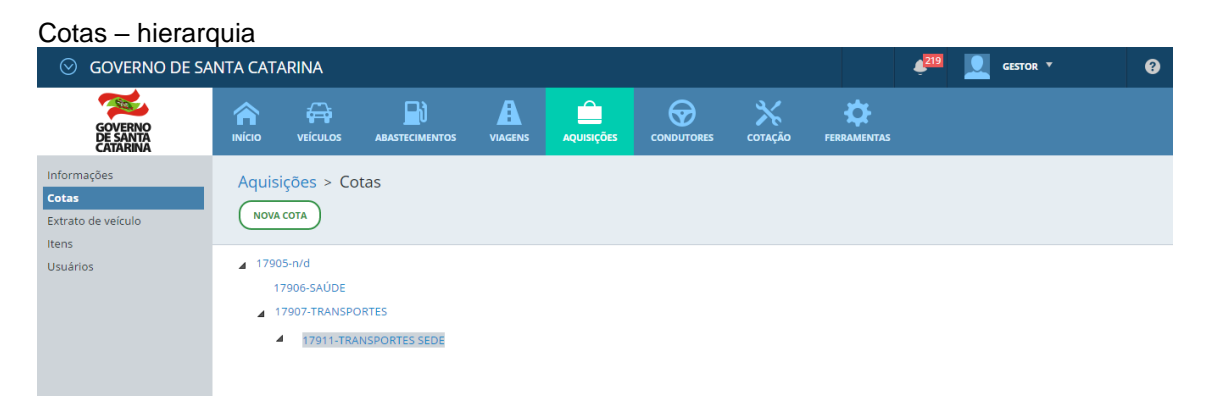

- Observe que a Nova cota TRANSPORTES SEDE está dentro da TRANSPORTES e não ligada diretamente a cota principal do contrato.
- Quando as cotas são cadastradas vinculadas diretamente a cota principal todas apresentam a mesma hierarquia, por este motivo todas abaterão o saldo da "cota mãe" e são apresentadas conforme a imagem abaixo.

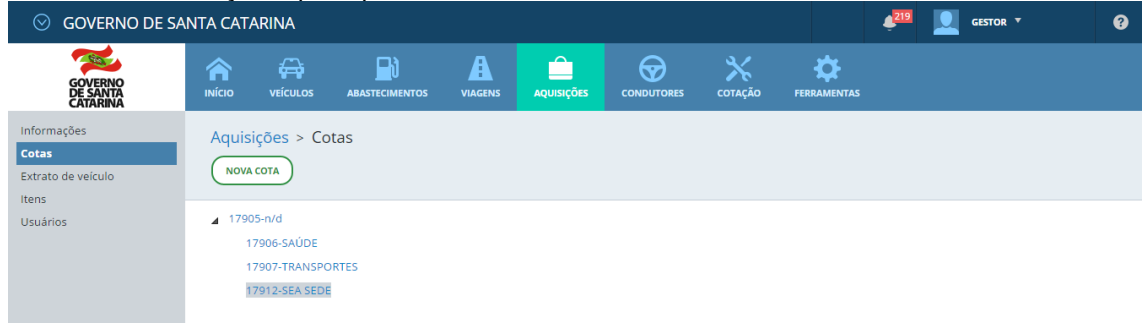

Cotas - subordinação - principal / mãe - filha

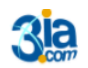

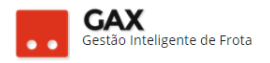

• Clique em adicionar produto disponível na "cota mãe", acesse a cota subordinada e clique em itens e adicionar produto.

| ⊘ GOVERNO DE SA                                 | NTA CATARINA                           |                |            |            |      |           |                 | 4 <sup>219</sup> |      | ESTOR T  | 8 |
|-------------------------------------------------|----------------------------------------|----------------|------------|------------|------|-----------|-----------------|------------------|------|----------|---|
| GOVERNO<br>DE SANTA<br>CATARINA                 |                                        |                |            |            |      | AÇÃO FERR | <b>CAMENTAS</b> |                  |      |          |   |
| n <b>formações</b><br>otas<br>xtrato de veículo | Aquisições > Cota<br>Adicionar produto | a 17912        |            |            |      |           |                 |                  |      |          |   |
| suários                                         | Item                                   |                |            | Quantidade |      |           |                 | v                | alor |          |   |
|                                                 |                                        |                | Contrata   |            | Cont | ratado    |                 | Saldo            |      |          |   |
|                                                 | 1 GASOLINA COMUN                       | 1              | 500,00     | 500,00     | 00   |           |                 | 1800,00          |      | 1.800,00 | 1 |
|                                                 | 10 Totais                              |                |            | 1.800,00   |      |           | 1.800,00        |                  |      |          |   |
|                                                 |                                        |                |            |            |      |           |                 |                  |      |          |   |
|                                                 | Produto –                              | quantidad      | he - valou |            |      |           |                 |                  |      |          |   |
|                                                 | Adicionar p                            | roduto         |            |            |      |           |                 | ×                |      |          |   |
|                                                 | P                                      | roduto: DIESEL |            |            | H    |           |                 |                  |      |          |   |
|                                                 | Quan                                   | tidade:        | 100,000    | 5000       |      |           |                 |                  |      |          |   |
|                                                 |                                        |                |            |            |      |           |                 |                  |      |          |   |

Cota-Itens – adicionar produto

Informe o produto, quantidade e valor e clique em OK, o GVE2 mostrará • o saldo disponível na cota principal para este produto.

| Cota - item - D                            | iesel a   | adicior                 | ado            |             |              |           |        |               |                  |            |        |   |
|--------------------------------------------|-----------|-------------------------|----------------|-------------|--------------|-----------|--------|---------------|------------------|------------|--------|---|
| ⊙ GOVERNO DE SAN                           | NTA CATAR | INA                     |                |             |              |           |        |               | ¢ <sup>221</sup> | <b></b> GE | STOR T | 9 |
| GOVERNO<br>DE SANTA<br>CATARINA            |           |                         |                | VIAGENS     | AQUISIÇÕES   |           | COTAÇÃ | O FERRAMENTAS |                  |            |        |   |
| Informações<br>Cotas<br>Extrato de veículo | Aquisiçõ  | ões > Con<br>Ar produto | trato de Forne | cimento 001 | 1/2017 > (   | ota 17906 |        |               |                  |            |        |   |
| Usuários                                   | ltem      |                         | Contratado     | Quantid     | ade<br>Saldo |           |        | Val           | or<br>Saldo      |            |        |   |
|                                            | GASOL     | INA COMUM               |                | 1000,0000   | 1            | 000,0000  |        | 3.600,00      | )                | 3.600,00   |        |   |
|                                            | 1 DIESEL  |                         |                | 2000,0000   | 21           | 000,0000  |        | 6.000,00      | )                | 6.000,00   | (M)    |   |
|                                            | Totais    |                         |                |             |              |           |        | 9.600,00      | )                | 9.600,00   |        |   |
|                                            |           |                         |                |             |              |           |        |               |                  |            |        |   |

• O usuário pode *editar* 🧭 ou *excluir* o item sem consumo da cota 📼

ОК

CANCELAR

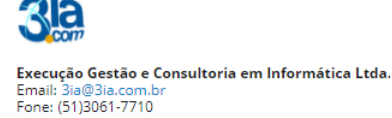

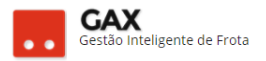

### Cadastro de usuário da Cota

- Se a cota não tiver usuário cadastrado, não será possível executar o serviço e no fornecedor será emitida a mensagem de erro 41 Nenhum contrato encontrado para este estabelecimento.
   (Ver guia do gestor GVE2 3.1 ERROS DE ABASTECIMENTO)
- Clique em usuários e adicionar novo usuário.

| Usuário da cota                                     | а       |                            |                |            |                       |                |             |                  |            |                        |    |
|-----------------------------------------------------|---------|----------------------------|----------------|------------|-----------------------|----------------|-------------|------------------|------------|------------------------|----|
| 🛇 GOVERNO DE SA                                     | NTA CAT | ARINA                      |                |            |                       |                |             | 4 <sup>219</sup> |            | GESTOR *               | •  |
| GOVERNO<br>DE SANTA<br>CATARINA                     |         |                            |                | AQUISIÇÕES |                       | X<br>COTAÇÃO   | FERRAMENTAS |                  |            |                        |    |
| Informações<br>Cotas<br>Extrato de veículo<br>Itans | Aquis   | ições > Co<br>dnar usuário | ita 17907<br>) |            |                       |                | ł           | Pesquisar po     | or conduto | or, unidade ou veículo | Q, |
| Usuários                                            |         |                            |                | Não exis   | tem registros a serer | n apresentados |             |                  |            |                        |    |

• Informe o tipo de usuário, *unidade, veículo ou condutor*, a prioridade e se o usuário tem ou não permissão para utilizar esta cota e clique e OK.

| Cota - usuário    |                                                       |
|-------------------|-------------------------------------------------------|
| Adicionar Usuário | ×                                                     |
|                   |                                                       |
|                   |                                                       |
| Tipo:             | Unidade 🔹                                             |
| Unidade:          | 靜                                                     |
| Prioridade:       |                                                       |
|                   | <ul> <li>Este usuário tem permissão de uso</li> </ul> |
|                   | 🔵 Este usuário não pode fazer uso da quota            |
|                   |                                                       |
|                   | OK FECHAR                                             |

Obs: Prioridade indica para o sistema qual a cota que deve ser utilizada primeiro caso o usuário esteja disponível em mais de uma cota do mesmo contrato / estabelecimento.

Exemplo: O usuário veículo XXX0101 está permitido em duas cotas do contrato uma com prioridade 100 e outra com prioridade 200, quando o veículo abastecer, o sistema abaterá o saldo da cota com prioridade 200 até que esta não possua mais saldo e então começará a abater o saldo da cota com prioridade 100.

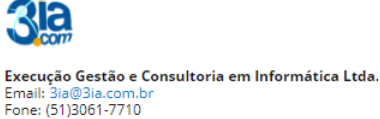

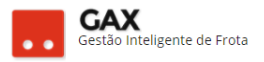

 Caso todas as cotas permitidas para o veículo sejam cadastradas com a mesma prioridade, o sistema abaterá o saldo aleatoriamente de qualquer uma das cotas permitidas.

#### Suprir, devolver e transferir cota

#### Suprir Cota:

• A cota principal é a que distribui valores para as demais, para suprir uma cota, acesse a cota mãe e clique em *suprir cota*.

| Cota- suprir                                        |                        |                    |             |                |              |             |              |             |              |         |           |   |
|-----------------------------------------------------|------------------------|--------------------|-------------|----------------|--------------|-------------|--------------|-------------|--------------|---------|-----------|---|
| 🛇 GOVERNO DE SAN                                    | ITA CATARIN            | IA                 |             |                |              |             |              |             | <b>4</b> 221 |         | GESTOR *  | 8 |
| GOVERNO<br>DE SANTA<br>CATARINA                     |                        |                    |             | VIAGENS        | AQUISIÇÕES   |             | X<br>COTAÇÃO | FERRAMENTAS |              |         |           |   |
| Informações<br>Cotas<br>Extrato de veículo<br>Itens | Aquisiçõe<br>Nova cota | s > Cont<br>EDITAR | suprir cota | cimento (<br>) | 001/2017 > 0 | Cota 17905  |              |             |              |         |           |   |
| Usuários                                            | ⊘ Produte              | os e serviço       | DS 2        |                |              |             |              |             |              |         |           |   |
|                                                     | ltem                   |                    |             |                | Qua          | ntidade     |              |             |              | 1       | Valor     |   |
|                                                     |                        |                    |             |                | Contratado   | Saldo       |              |             | Contra       | atado   | Saldo     |   |
|                                                     | 1 GASOLI               | INA COMUM          |             |                | 10000        | 10.000,0000 |              |             | 3            | 5000,00 | 36.000,00 |   |
|                                                     | 3 DIESEL               |                    |             |                | 5000         | 5.000,0000  |              |             | 1            | 5000,00 | 15.000,00 |   |
|                                                     | Totais                 |                    |             |                |              |             |              |             | 51           | .000,00 | 51.000,00 |   |

• Informe a **cota destino** e quantidade, clique na *caixa* valor - saldo - suprir que o GVE 2 calculará o valor a ser suprido e clique em *suprir*.

| Destino – supri                                            | r cota                    |                                            |                                 |           |              |                 |              |                |      |          |   |
|------------------------------------------------------------|---------------------------|--------------------------------------------|---------------------------------|-----------|--------------|-----------------|--------------|----------------|------|----------|---|
| 🛇 GOVERNO DE SA                                            | NTA CATA                  | ARINA                                      |                                 |           |              |                 |              | <b>4</b> 221   |      | GESTOR * | 9 |
| GOVERNO<br>DE SANTA<br>CATARINA                            |                           |                                            |                                 |           |              |                 | COTAÇÃO I    |                |      |          |   |
| Informações<br><b>Cotas</b><br>Extrato de veículo<br>Itens | Aquisi                    | ções > Co                                  | ntrato de Forne                 | ciment    | o 001/2017 > | Cota 17905 >    | Suprir saldo |                |      |          |   |
| Usuários                                                   | ⊘ De                      | stino                                      |                                 |           |              |                 |              |                |      |          |   |
|                                                            | 17906 (Selecio<br>17906 F | Principal: 1790<br>ne)<br>Principal: 17905 | 5 - Men<br>- Mensal - FUNDO PLA | ▼<br>NO D |              |                 |              |                |      |          |   |
|                                                            | Código                    | rincipal: 17905 -                          | Mensal - TRANSPORTES            | 0         | Quar<br>Sa   | ntidade<br>aldo | Suprir       | Valor<br>Saldo |      | Suprir   |   |
|                                                            | 3                         |                                            | DIESEL                          |           |              | 3000L           |              | 900            | 0,00 |          |   |
|                                                            | 1                         |                                            | GASOLINA COMUM                  |           |              | 2000L           |              | 720            | 0,00 |          |   |
|                                                            | Exib                      | indo 1 a 2 (de 2 i                         | tens)                           |           |              |                 |              |                |      |          |   |

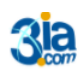

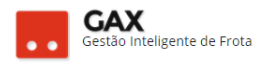

#### **Devolver cota:**

- A devolução de cota ocorre *sempre* de uma cota subordinada para sua cota principal.
- Acesse a cota subordinada e clique em devolver cota.

| Cota – devolve                                                  | r cota         |                        |                        |               |            |            |                     |             |                  |        |           |   |
|-----------------------------------------------------------------|----------------|------------------------|------------------------|---------------|------------|------------|---------------------|-------------|------------------|--------|-----------|---|
| 🛇 GOVERNO DE SA                                                 | ΝΤΑ CATA       | RINA                   |                        |               |            |            |                     |             | 4 <sup>219</sup> | GESTO  | DR 🔻      | 8 |
| GOVERNO<br>DE SANTA<br>CATARINA                                 |                |                        |                        |               | AQUISIÇÕES |            | <b>Ж</b><br>сотаção | FERRAMENTAS |                  |        |           |   |
| Informações<br>Cotas<br>Extrato de veículo<br>Itens<br>Usuários | Aquisi<br>Nova | ções > Co<br>cota Edit | ta 17907<br>AR Excluir | TRANSFERIR CO | DEVOLVE    | R COTA     |                     |             |                  |        |           |   |
|                                                                 | ltem           |                        |                        |               | Qui        | antidade   |                     |             |                  | Valor  |           |   |
|                                                                 |                |                        |                        |               | Contratado | Saldo      |                     |             | Contrat          | ado    | Saldo     |   |
|                                                                 | 📊 1 G.         | ASOLINA COMU           | м                      |               | 7000       | 7.000,0000 | 1                   |             | 25               | 200,00 | 25.200,00 |   |
|                                                                 | Tot            | ais                    |                        |               |            |            |                     |             | 25.2             | 200,00 | 25.200,00 |   |
|                                                                 |                |                        |                        |               |            |            |                     |             |                  |        |           |   |

 O GVE2 mostrará a cota principal que receberá a devolução, informe a quantidade e clique na "caixa devolver" que o GVE2 calculará o valor e clique em devolver.

| Devolução - co                                      | ta des  | stino (p               | rincipal)                |             |                    |              |               |             |                  |            |   |
|-----------------------------------------------------|---------|------------------------|--------------------------|-------------|--------------------|--------------|---------------|-------------|------------------|------------|---|
| 🛇 GOVERNO DE SA                                     | NTA CAT | ARINA                  |                          |             |                    |              |               |             | ¢ <sup>219</sup> | 🧕 GESTOR 🔻 | 9 |
| GOVERNO<br>DE SANTA<br>CATARINA                     |         |                        |                          | VIAGENS     | AQUISIÇÕES         |              | Х<br>сотаção  | FERRAMENTAS |                  |            |   |
| Informações<br>Cotas<br>Extrato de veículo<br>Itens |         | ições > Co<br>LVER CAN | ta 17907 > Devo<br>celar | olver saldo | D                  |              |               |             |                  |            |   |
| Usuários                                            | ⊘ De    | stino                  |                          |             | Douolyor Saldo     | da Queta 179 | 07 para 17905 |             |                  |            |   |
|                                                     | ⊘ Sal   | ldo(s) a devol         | ver                      |             |                    |              |               |             |                  |            |   |
|                                                     | Código  |                        | Descrição                |             | Quantidao<br>Saldo | de           | Devolver      |             | Valor<br>Saldo   | Devolver   |   |
|                                                     | 1       |                        | GASOLINA COMUM           |             |                    | 7000L        |               |             | 25200,00         |            |   |
|                                                     | Exit    | pindo 1 a 1 (de 1 i    | tens)                    |             |                    |              |               |             |                  |            |   |

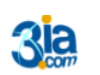

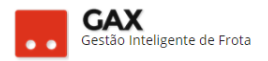

### Transferir cota

• A transferência de cota *ocorre entre cotas da mesma hierarquia* no sistema, para transferir cota clique em transferir cota.

| Cota – transfer                            | ir cota | a             |                         |              |             |            |              |             |                  |          |        |           |   |
|--------------------------------------------|---------|---------------|-------------------------|--------------|-------------|------------|--------------|-------------|------------------|----------|--------|-----------|---|
| 🛇 GOVERNO DE SA                            | NTA CAT | ARINA         |                         |              |             |            |              |             | ¢ <sup>219</sup> |          | GESTOR |           | 8 |
| GOVERNO<br>DE SANTA<br>CATARINA            |         | VEÍCULOS      |                         |              | AQUISIÇÕES  |            | X<br>cotação | FERRAMENTAS |                  |          |        |           |   |
| Informações<br>Cotas<br>Extrato de veículo | Aquis   | ições > Co    | ta 17907<br>TAR EXCLUIR | TRANSFERIR C | DTA DEVOLVE | IR COTA    |              |             |                  |          |        |           |   |
| Usuários                                   | O Pro   | odutos e serv | viços 1                 |              |             |            |              |             |                  |          |        |           |   |
|                                            | ltem    |               |                         |              | Qui         | antidade   |              |             |                  |          | Valor  |           |   |
|                                            |         |               |                         |              | Contratado  | Saldo      |              |             | Contra           | atado    |        | Saldo     |   |
|                                            | 10      | ASOLINA COMU  | м                       |              | 7000        | 7.000,0000 | i            |             | 2                | 5200,00  |        | 25.200,00 |   |
|                                            | Т       | tais          |                         |              |             |            |              |             | 25               | i.200,00 |        | 25.200,00 |   |
|                                            |         |               |                         |              |             |            |              |             |                  |          |        |           |   |

 Informe a cota destino, quantidade a ser transferida, clique na *caixa* transferir que o sistema calculará o valor que será transferido e clique em transferir.

| Transferir - cota                                          | a dest           | ino               |                |             |                     |       |              |                    |                |           |  |
|------------------------------------------------------------|------------------|-------------------|----------------|-------------|---------------------|-------|--------------|--------------------|----------------|-----------|--|
| 🛇 GOVERNO DE SAI                                           | 4 <sup>219</sup> | GESTOR •          | 3              |             |                     |       |              |                    |                |           |  |
| GOVERNO<br>DE SANTA<br>CATARINA                            |                  | VEÍCULOS          |                |             | AQUISIÇÕES          |       | Х<br>сотаção | <b>FERRAMENTAS</b> |                |           |  |
| Informações<br><b>Cotas</b><br>Extrato de veículo<br>Itens | Aquisi           | ções > Cot        | a 17907 > Tran | sferir sald | lo                  |       |              |                    |                |           |  |
| Usuários                                                   | (Selecio         | tino<br>ne)       |                | Ŧ           |                     |       |              |                    |                |           |  |
|                                                            | 🔗 Salo           | lo(s) a transi    | erir           |             |                     |       |              |                    |                |           |  |
|                                                            | Código           |                   | Descrição      |             | Quantidade<br>Saldo | 2     | Transferir   |                    | Valor<br>Saldo | Trasferir |  |
|                                                            | 1                |                   | GASOLINA COMUM |             |                     | 7000L |              |                    | 25200,00       |           |  |
|                                                            | Exibi            | ndo 1 a 1 (de 1 i | tens)          |             |                     |       |              |                    |                |           |  |

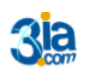

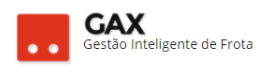

 As cotas do contrato apresentam os campos: Abastecimentos, cotas, extrato de veículos, itens usuários e reservas.

| Cota - informa                                                        | ações                                                                                                    | s gera                  | is         |                                  |         |            |                     |               |         |            |           |           |   |
|-----------------------------------------------------------------------|----------------------------------------------------------------------------------------------------|-------------------------|------------|----------------------------------|---------|------------|---------------------|---------------|---------|------------|-----------|-----------|---|
| ⊙ GOVERNO DE SANTA CATARINA 🧖 🗵                                       |                                                                                                    |                         |            |                                  |         |            |                     |               |         |            |           | TOR *     | 0 |
| GOVERNO<br>DE SANTA<br>CATARINA                                       |                                                                                                    |                         |            |                                  |         |            | <b>Х</b><br>сотаção | FERRAMENTAS   | ·       |            |           |           |   |
| Informações<br>Abastecimentos<br>Cotas<br>Extrato de veículo<br>Itens | Aquisi                                                                                                    | ições > Co<br>cota Edit | AR EXCLUIR | ecimento 001/<br>TRANSFERIR COTA | 2017 BR | AÇO DO NOR | TE :: MS CO         | MÉRCIO DE COI | MBUSTÍV | EIS LTDA > | Cota 6978 | 80 ADR 35 |   |
| Usuários                                                              | Produtos e serviços 1                                                                                                    |                         |            |                                  |         |            |                     |               |         |            |           |           |   |
| Reservas                                                              | Item                                                                                                    |                         |            |                                  | Con     | Quantidad  | e<br>Saldo          |               |         | Contratad  | Valor     | Saldo     |   |
|                                                                       | 🊹 1 G                                                                                                    | ASOLINA COMU            | м          |                                  |         | 3000       |                     |               |         |            | 31,00     | 5.956,35  |   |
|                                                                       | Totals                                                                                                    |                         |            |                                  |         |            |                     |               |         | 11.0       | 31,00     | 5.956,35  |   |
|                                                                       | Informações<br>Quota Principal: 69777<br>Administradora: 36 SEC. DE EST. DE DES. REG BRAÇO DO NORTE :: SETOR DE TRANSPORTE - SDR 36            |                         |            |                                  |         |            |                     |               |         |            |           |           |   |
|                                                                       | USUÁRIOS USUÁRIOS UINIdade N9911 - 36 SEC. DE EST. DE DES. REG BRAÇO DO NORTE :: SETOR DE TRANSPORTE - SDR 36 Placa OKED195 Modelo CRUZE LT NB |                         |            |                                  |         |            |                     |               |         |            |           |           |   |

- Clique no gráfico ao lado do item e o GVE2 apresentará sua projeção de • CONSUMO 1 GASOLINA COMUM
- Os usuários autorizados e bloqueados na cota podem ser vistos na parte • inferior da cota ou no campo usuários.

| cola = lient = p                             | nojeção de consum                                   | 0                 |                |                 |                 |             |                  |                |
|----------------------------------------------|-----------------------------------------------------|-------------------|----------------|-----------------|-----------------|-------------|------------------|----------------|
| 🛇 GOVERNO DE SA                              | NTA CATARINA                                        |                   |                |                 |                 |             | 4 <sup>261</sup> |                |
| GOVERNO<br>DE SANTA<br>CATARINA              |                                                     |                   |                |                 |                 | ERRAMENTAS  |                  |                |
| Informações<br>Abastecimentos<br>Aditamentos | Aquisições > Contrato d<br>EDITAR DATA CANCELAMENTO | Estatísticas do c | ontrato        |                 |                 |             | ×                |                |
| Cotas<br>Faturamentos<br>Histórico           | Produtos e serviços 5                               | R\$ × 1.00        | 0 Média: 2     | 224,87 L M      | áximo: 750,00 L | Final: 01/0 | 7/2018           |                |
| ltens<br>Opções<br>Pendências                | ltem                                                | 600<br>500<br>400 |                |                 |                 |             |                  | Valor<br>Saldo |
| Pendencias/Complemento<br>Postos<br>Projeção | 1 GASOLINA COMUM                                    | 300               |                | _               |                 |             | 0                | 9.065,34       |
|                                              | 8 DIESEL 5-10                                       | 100               |                | 70017 000017    | 000047 400047   | 410047      | 0                | 17.595,34      |
|                                              | 098930003 ÓLEO PARA M(                              | 04/2017 05/.      | 2017 06/2017 0 | 1//2017 08/2017 | 09/2017 10/2017 | 11/2017 1.  | 0                | 1.200.00       |
|                                              | 098914004 ÓLEO SAE 15 W                             | o statistico      |                | 21,0000         | _               |             | ОК               | 546,00         |

## Cota – item – proieção de consumo

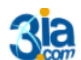

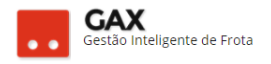

• Clique em *abastecimentos* para acessar os relatórios de abastecimentos.

| GOVERNO DE SA                   | NTA CATA | ARINA                   |                        |                |                            |                   |                     |                                 |             |                     |                   | 4 <sup>294</sup> |             | GESTOR *       |                                 | 0               |
|---------------------------------|----------|-------------------------|------------------------|----------------|----------------------------|-------------------|---------------------|---------------------------------|-------------|---------------------|-------------------|------------------|-------------|----------------|---------------------------------|-----------------|
| GOVERNO<br>DE SANTA<br>CATARINA |          |                         |                        |                | AQUISIÇÕES                 |                   | COTAÇÃ              | ão fef                          |             |                     |                   |                  |             |                |                                 |                 |
| ações                           | Usuár    | rios > Cont             | rato de Forneci        | imento 00      | 1/2017 BRA                 |                   | TE :: MS            | COMÉRO                          | CIO DE      | COMBUS              | STÍVEIS L         | .TDA > (         | Contrato    | de Forne       | ecimento                        | 001/            |
| imples                          | EXPO     |                         |                        |                |                            |                   |                     |                                 |             |                     |                   | Pesquisar        | por autoriz | ação, placa o  | u produto 🤇                     | 2               |
| intos                           | Exibindo | todos os itens.         |                        |                |                            |                   |                     |                                 |             |                     |                   |                  | LIMP        | AR FILTROS     | Busca avançada                  | ۷               |
| entos<br>D                      | Autori   | ização 5631922<br>WANTE | 2 - 16/08/2017 16:45   |                |                            |                   |                     |                                 |             |                     |                   |                  |             |                |                                 |                 |
|                                 | Plac     | a: QHO9517              |                        |                |                            |                   | Pro                 | duto: 8 - D                     | IESEL S-10  |                     |                   |                  |             |                |                                 |                 |
| tias                            | Loca     | al: MS COMÉRC           | Quantidade: 42,8500    |                |                            |                   |                     |                                 |             |                     |                   |                  |             |                |                                 |                 |
| :las/Complemento                | N° d     | do Contrato: 0          | 01/2017 BRAÇO DO NO    | ORTE :: MS COM |                            | ICTÍVEIC I TOA    | Pre                 | sco Unitário:                   | R\$ 2.910   | D                   |                   |                  |             |                |                                 |                 |
|                                 | Que      | ota: 69779 : GER        | SA                     |                | ୍ ତ                        | OVERNO DE SANTA C | LATARINA            |                                 |             |                     |                   |                  |             |                | - 🗵 🖓                           | 70 <b>4</b> 1 * |
| ,                               | Con      | idutor: 175598 -        | ANA AUGUSTA COAN       |                |                            | 差 🛛 🍙             |                     |                                 |             |                     |                   |                  | •           |                |                                 |                 |
|                                 | Odô      | ómetro: 15252           |                        |                | ğ                          |                   | io vilcu.os         | ADASTLOMENTO                    | S VALENS    | AQUESÇÕES           | CONDUTORIS        | concio e         | THUMENCAS   |                |                                 |                 |
|                                 | Con      | nprovante: 3400         | 032                    |                | ntorma (5-e<br>Roaste cime | 4 Us              | Nuários > Con       | trato de Forn                   | ecimento 0  | 01/2017 BRAÇ        | O DO NORTE        | :: MS COMÉR      |             | BUSTIVEIS LTDA | <ul> <li>Contrato de</li> </ul> | e Forne         |
|                                 | Unic     | dade: N9910 - 3         | 6 SEC. DE EST. DE DES. | REG BRAÇO D    | O NOR' Lista sim           | pies C            | • •                 |                                 |             |                     |                   |                  |             |                |                                 |                 |
|                                 | ۸        | Menos detalhes          |                        |                | Adtumento<br>Coto-s        |                   | binda vesuluedas de | GOVERING DE SANS                | SA BATARINA | Ütimes 30 dies 🛛    |                   |                  |             |                | LIVEL                           | -1.000          |
|                                 |          |                         |                        |                | Hatu arment<br>Hatorice    | 105               | Autodzagła          | <ul> <li>Comprovenia</li> </ul> | Pasa        | Data                | Servige           | Qida             | Valuer      | Odimetro       | Dis. Perpertide                 | Nich            |
|                                 |          |                         |                        |                | tana<br>Dygilee            |                   | 54/5451             | 322751                          | 0069195     | 67/05/0017<br>19:06 | SADDUNA<br>DOMAN  | \$2,3600         | 85.102.10   | 92129          | \$30 kGm                        | 10.14           |
|                                 |          |                         |                        |                | Pendências<br>Pendências   | Complemento       | 5607509             | 313452                          | 10103919    | 62/05/2017<br>18/57 | GASOLINA<br>DOMUN | 31,2400          | f5 115#8    | 82915          | 255101                          | 12.54           |
|                                 |          |                         |                        |                | POSTOS                     |                   | 5.606158            | 312075                          | 0068195     | e1/05/2017<br>18/29 | EASOUNA<br>COMUN  | 34,3500          | 85 127,13   | 91399          | 174×01                          | 10,58           |
|                                 |          |                         |                        |                | . Jal wige                 |                   | 5602.247            | 308444                          | CHIER195    | 31/07/0017<br>99.54 | GASOUNA<br>DOMUM  | 39,0100          | Rp 144,21   | 91225          | 413 Km                          | 10.55           |
|                                 |          |                         |                        |                |                            |                   |                     |                                 |             |                     |                   |                  |             |                |                                 |                 |

Cota abastecimentos - lista detalhada e simples.

• Clique em faturamentos para acessar o faturamento gerado para a cota.

| Cota – fatura                              | mento               | os.          |                                 |             |             |                |               |                 |               |                           |   |
|--------------------------------------------|---------------------|--------------|---------------------------------|-------------|-------------|----------------|---------------|-----------------|---------------|---------------------------|---|
| 🛇 GOVERNO DE SA                            | E SANTA CATARINA    |              |                                 |             |             |                |               |                 |               | GESTOR *                  | • |
| GOVERNO<br>DE SANTA<br>CATARINA            |                     |              |                                 |             | AQUISIÇÕES  |                | X<br>COTAÇÃO  | FERRAMENTAS     |               |                           |   |
| Informações                                | Usuár               | rios > Cont  | trato de Forneci                | mento 00    | 1/2017 BRAÇ | O DO NORT      | E :: MS CO    | MÉRCIO DE COMBU | ISTÍVEIS LTDA |                           |   |
| Abastecimentos<br>Aditamentos<br>Cotas     | PRÓXIMO FATURAMENTO |              |                                 |             |             |                |               |                 | Pesquisar p   | or data, unidade ou valor | Q |
| Faturamentos                               | ⊘ 31/               | /07/2017     |                                 |             |             |                |               |                 |               |                           |   |
| Relatório Analítico<br>Relatório Sintético |                     | Data de cort | te Unidade                      |             | Valor       | Razão s        | ocial         |                 | Status        |                           |   |
| Veículos                                   |                     | 31/07/2017   | 36 SEC. DE EST.<br>BRAÇO DO NOF | DE DES. REG | R\$ 918,13  | MS COM<br>LTDA | ERCIO DE COME | BUSTIVEIS       | NF RECEBID    | A                         |   |
| Histórico                                  |                     | 31/07/2017   | 36 SEC. DE EST.<br>BRAÇO DO NOF | DE DES. REG | R\$ 113,52  | MS COM<br>LTDA | ERCIO DE COME | BUSTIVEIS       | NF RECEBID    | A                         |   |
| ltens<br>Opcões                            |                     | 31/07/2017   | 36 SEC. DE EST.<br>BRACO DO NOF | DE DES. REG | R\$ 221,52  | MS COM         | ERCIO DE COME | BUSTIVEIS       | NF RECEBID    | A                         |   |
| Pendências                                 |                     | 31/07/2017   | 36 SEC. DE EST.<br>BRACO DO NOF | DE DES. REG | R\$ 905,47  | MS COM         | ERCIO DE COME | BUSTIVEIS       | NF RECEBID    | A                         |   |
| Pendências/Complemento<br>Postos           |                     | Total        |                                 |             | R\$ 2.158,6 | 4              |               |                 |               |                           |   |
| Projeção                                   |                     |              |                                 |             |             |                |               |                 |               |                           |   |

(Ver guia do gestor GVE2 Nº 5.3 FATURAMENTO)

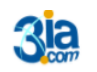